OFFICE OF THE CHIEF INFORMATION OFFICER INNOVATIONS & OPERATIONAL ARCHITECTURE

# Digital Signatures Microsoft Outlook – 2003 & 2007 User Guide

21 March 2011

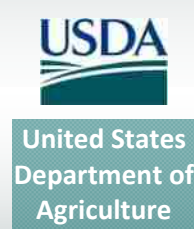

| Version<br>No. | Date      | Description       | Author/Approval                  |
|----------------|-----------|-------------------|----------------------------------|
| 1.0            | 3/21/2011 | Version 1.0 Final | Todd Kaywood, Carol<br>Van Natta |

### Table 1. Document Revision & Version Information

Digital Signatures Microsoft Outlook- 2003 and 2007.docm

# Table of Contents

| 1. Introduction | n                                              | 4  |
|-----------------|------------------------------------------------|----|
| 1.1 V           | Vhat is a Digital Signature?                   | 4  |
| 1.2 V           | Vhen Should I Use a Digital Signature?         | 4  |
| 1.3 D           | Definitions and Acronyms                       | 5  |
| 2. Adding a Di  | gital Signature to an Outlook Email            | 6  |
| 2.1 H           | low to Digitally Sign an Outlook 2003 Email    | 6  |
| 2.1.1           | Digitally Sign an Individual Message           | 6  |
| 2.1.2           | Digitally Sign All Messages by Default         |    |
| 2.2 H           | low to Digitally Sign an Outlook 2007 Email    |    |
| 2.2.1           | Digitally Sign an Individual Message           |    |
| 2.2.2           | Digitally Sign All Messages by Default         | 27 |
| 3. How to Veri  | ify a Signature is Valid (Outlook 2003 & 2007) |    |
| 4. Help Desk a  | nd Troubleshooting for Digital Signature       | 32 |
| 5. References   |                                                |    |

-- -- --

# 1. Introduction

This document provides instructions on how to add digital signatures to Microsoft Outlook 2003 or 2007 emails. You must have an activated LincPass + PIN, the ActivIdentity ActivClient software installed, and a card reader to digitally sign a document. You must also have Microsoft Outlook 2003 or 2007 installed.

**NOTE:** These instructions are based on the FDCC-approved installation of Microsoft Office on computers with the Windows XP operating system. As other agencies may have implemented options, settings, and limitations during installation, you may see slight variations in behavior and screenshots than those shown in this document. Check with your agency's IT help desk if you have questions or problems.

User guides like this one are also available for:

- Microsoft Office 2003
- Microsoft Office 2007
- Adobe Acrobat versions 8 and 9

## **1.1** What is a Digital Signature?

A digital signature is an electronic signature that can be used to authenticate the identity of the sender of a message or the signer of a document. Besides being easily transportable, it can also add assurance that the content of the message or document that has been sent is unchanged. When time-stamped, the ability to ensure that the original signed message arrived means that the sender cannot easily repudiate it later.

Digital signatures provide a high form of signature and content integrity. Digital signatures are based on public key infrastructure (PKI), and are a result of a cryptographic operation that guarantees signer authenticity, data integrity, and non-repudiation of signed documents. The digital signature cannot be copied, tampered, or altered, and therefore non-repudiable. In addition, because they are based on standard PKI technology, digital signatures made within one application (such as Microsoft Word or Adobe Acrobat) can be validated by others using the same application.

## 1.2 When Should I Use a Digital Signature?

USDA is developing policy or directives that will officially address the technology of digital signature and its application in USDA. Check with your agency for interim guidance on when to use digital signatures for business purposes. Here are some general guidelines on when you might want to use them:

- Placing a "seal" on the document. Digitally signing using the USDA LincPass card is assurance of document integrity and its legal standing as an official document.
- Multiple signatures. Documents can be digitally signed by more than one person, indicating an approval or agreement with the (unaltered) content.
- Compliance. A digital signature may be required for compliance purposes when a legal signature is required. For example, the System Security Plan for a major system must be signed by the system owner and by the responsible security officer.

- Leadership Memorandums and Policy Issuance. Digital signatures on such documents are assurance that the document was reviewed and approved by the signer, and the recipient can be assured the content is as the signer intended.
- Verification of the signer's digital identity. Digital signatures can be traced to a known electronic identity, which in turn represents a specific individual in USDA. For example, although email headers can be spoofed or forged, the digital signature associated with it cannot.

This is by no means an exhaustive list, and Agencies may well find other uses for digital signatures that meet a specific business need.

# **1.3 Definitions and Acronyms**

- PIV card: FIPS 201-compliant personal identity verification (PIV) card
- LincPass: USDA's name for the PIV cards it issues to employees, contractors, partners, affiliates, et al.
- HSPD-12: Homeland Security Presidential Directive 12, signed 27 August 2004. HSPD-12 requires all federal agencies to conduct background investigations and issue personal identity verification (PIV) credentials to all employees and contractors, and integrate those credentials with logical and physical access control systems.
- Microsoft Office file types:
  - DOC file: Microsoft Word 2003 file
  - o DOCX file: Microsoft Word 2007 file (not backward compatible with Word 2003)
  - o DOCM file: Microsoft Word 2007 file (not backward compatible with Word 2003)
  - o XLS file: Microsoft Excel 2003 file
  - XLSX file: Microsoft Excel 2007 file (not backward compatible with Excel 2003)
  - o PPT file: Microsoft PowerPoint 2003 file
  - PPTX file: Microsoft PowerPoint 2007 file (not backward compatible with PowerPoint 2003)
  - o PDF file: Adobe Acrobat version 8 & 9
  - o Microsoft Outlook 2003
  - o Microsoft Outlook 2007
- User: Employee, contractor, affiliate, partner, et al. with an activated LincPass card.
- **Public key infrastructure (PKI):** Standards-based system that creates a hierarchy of "certification authorities" to allow individuals and organizations to identify each other for the purpose (principally) of doing business electronically.
- **Non-repudiation:** A method to guarantee that the sender of a message cannot later deny having sent the message and that the recipient cannot deny having received the message. In reference to digital security, non-repudiation means to ensure that a transferred message has been sent and received by the parties claiming to have sent and received the message.

# 2. Adding a Digital Signature to an Outlook Email

In Microsoft Outlook 2003 and 2007, you can choose to either digitally sign individual messages, or digitally sign all messages you send. The following sections cover how to do both in Outlook 2003 and Outlook 2007.

# 2.1 How to Digitally Sign an Outlook 2003 Email

## 2.1.1 Digitally Sign an Individual Message

- 1. Open Outlook and, if it isn't already there, insert your LincPass in the card reader.
- 2. Start a new message in Outlook. Address it to yourself so you can see what it looks like when you receive a digitally signed email (described later in step 9).
- 3. From the menu, select View, then Options.

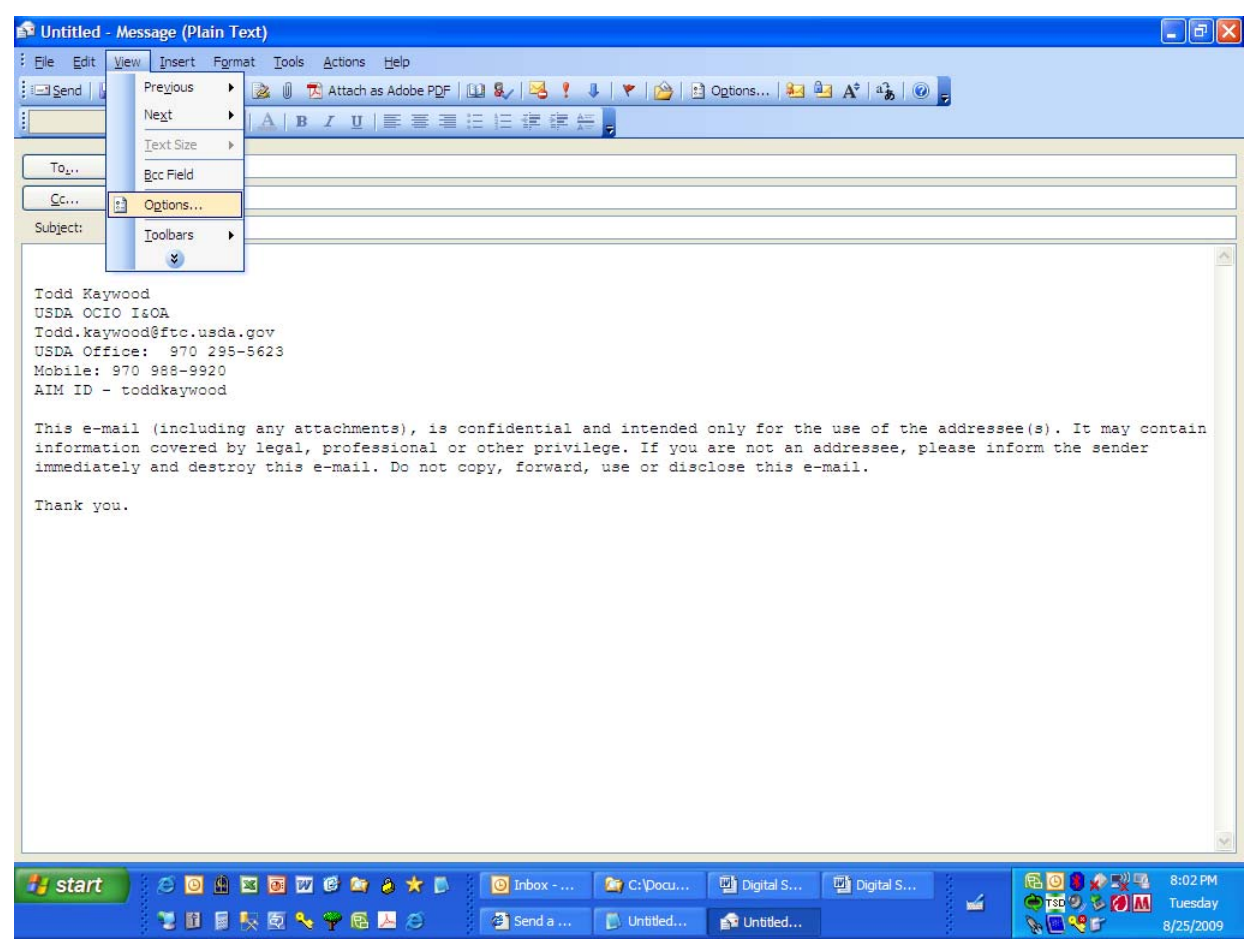

Alternatively, if it's available on your toolbar, click the Options button.

| 🗊 Untitled - Message (Plain Text)                                                                                                    |
|----------------------------------------------------------------------------------------------------|
| : Ele Edit View Insert Figmat Iools Actions Help                                                                                                    |
| 🖂 Send   🔒 🎒 🖄 🛝 🖹 🛞 🕘 党 Attach as Adobe PDF   💷 🌡 / 😹 🕴 🌡 💎 👔 🔁 Options 🔐 🚱 A^2 🐴 🖉 🖉                                                                                                    |
|                                                                                                    |
|                                                                                                    |
|                                                                                                    |
|                                                                                                    |
| Subjett                                                                                                    |
| a                                                                                                    |
| Todd Kaywood                                                                                                    |
| USDA OCIO ISOA<br>Todd. kaveodětc. usda. gov                                                                                                    |
| USDA Office: 970 295-5623                                                                                                    |
| Mobile: 970 988-9920                                                                                                    |
| All ID - could gyood                                                                                                    |
| This e-mail (including any attachments), is confidential and intended only for the use of the addressee(s). It may contain                                                                                      |
| incommation dovered by legal, professional of other privilege. If you are not an addressee, please inform the sender<br>immediately and destroy this e-mail. Do not copy, forward, use of disclose this e-mail. |
|                                                                                                    |
| inank you.                                                                                                    |
|                                                                                                    |
|                                                                                                    |
|                                                                                                    |
|                                                                                                    |
|                                                                                                    |
|                                                                                                    |
|                                                                                                    |
|                                                                                                    |
|                                                                                                    |
|                                                                                                    |
|                                                                                                    |
| × •                                                                                                    |
| 🛃 start 🔰 🖉 🗑 🖄 🗑 💯 ể 🎕 👌 ★ 🕼 🔞 inbox 🎥 C:Docu 🔛 Digital S 🔛 Digital S                                                                                                    |
| 👻 📴 💱 🖏 💊 🌳 🔂 📕 🖉 Senda 👔 Untited 🎓 Untited                                                                                                    |

4. In the *Message Options* window, click the **Security Settings** button.

| Message Options                                                                                                    |                                        |                                |              |
|----------------------------------------------------------------------------------------------------|----------------------------------------|--------------------------------|--------------|
| Message settings<br>Importance: Normal<br>Sensitivity: Normal                                                        | Security<br>Change security Security S | urity settings for this messag | e.           |
| Voting and Tracking options Use voting buttons: Request a delivery receip Request a read receipt fo Delivery options | t for this message<br>r this message   |                                | <b>M</b>     |
| Have replies sent to:                                                                                                |                                        |                                | Select Names |
| Save sent message to:                                                                                                | Sent Items                             |                                | Browse       |
| Do not deliver before:                                                                                               | None 💉                                 | 12:00 AM                       |              |
| Expires after:                                                                                                    | None 🗸                                 | 12:00 AM                       |              |
| Attachment format:                                                                                                   | Default 🗸                              |                                |              |
| Encoding:                                                                                                    | Auto-Select                            | *                              |              |
| Contacts                                                                                                    |                                        |                                | Close        |

5. In the Security Properties window, select the "Add digital signature to this message" option.

| 😰 Untitled - Message (Plain Text)                         |                                                                     | - 2 🛛       |
|-----------------------------------------------------------|---------------------------------------------------------------------|-------------|
| Eile Edit View Insert Format Too                          | pols <u>A</u> ctions <u>H</u> elp                                   |             |
| : 🖃 Send   📮 🎯   🕺 🗈 📧   遂 🕕                              | 🌒 📆 Attach as Adobe PDF   🛄 🍢   😼 ! 🐺   🍅   🔛 Options   🏭 🎰 🔥 🤹 🖓 🖢 |             |
| - A                                                       | B / U ) 重要重任任律律法。                                                   |             |
|                                                           |                                                                     |             |
| To                                                        | Message Options                                                     |             |
| <u></u> c                                                 | Message settings Security                                           |             |
| Subject:                                                  | Importance: Normal V Change security settings for this message.     |             |
|                                                           | Sensitivity: Normal Security Settings                               | ~           |
| Todd Kaywood                                              | Security Properties                                                 |             |
| USDA OCIO I&OA<br>Todd, kaywood@ftc, usda, goy            |                                                                     |             |
| USDA Office: 970 295-5623                                 |                                                                     |             |
| Mobile: 970 988-9920                                      | Send this messane as clear text signed                              |             |
|                                                           | Request S/MIME receipt for this message                             |             |
| This e-mail (including any<br>information covered by lega | ya Security Settings bee(s). It m                                   | ay contain  |
| immediately and destroy thi                               | Security setting:                                                   | 82.5 (E.S.  |
| Thank you.                                                | <automatic> Change Settings</automatic>                             |             |
| 21/2, de verdent = 12/2011                                | Security Label                                                      |             |
|                                                           | Policy Module: <none></none>                                        |             |
|                                                           | Classification:                                                     |             |
|                                                           | Privacy Mark:                                                       |             |
|                                                           |                                                                     |             |
|                                                           | Close                                                               |             |
|                                                           |                                                                     |             |
|                                                           |                                                                     |             |
|                                                           |                                                                     |             |
|                                                           |                                                                     |             |
|                                                           |                                                                     |             |
|                                                           |                                                                     | ~           |
| 🐉 start 🔰 🙆 💽 🟦 🗷 👼                                       | 🕎 😢 🏩 👌 ★ 🛐 🔯 Inbox 😂 C: Vocu 🔛 Digital S 🔛 Digital S               | 👷 📭 8:07 PM |
| 📜 🖬 🖷 🍢 ᡚ                                                 | 🔍 🌳 🚯 📕 😂 🦉 Sendia 🚺 Untitled 😭 Untitled 🖬 Digital S 🔪 🖓 🕫          | 8/25/2009   |

- 6. Click none, one, or both of the two new options that become available:
  - Select **"Send this message as clear text signed"** if you want to allow others who may be using a lesser technology with Outlook to read your message. Recipients who don't have S/MIME security will be able to read the message.
  - Select "Request S/MIME receipt for all S/MIME signed messages" if you want to be able to verify that your digital signature is being validated by recipients and to request confirmation that the message was received unaltered, as well as notification telling you who opened the message and when it was opened.

| Security Prope                                                                                              | erties                         |     |               |
|----------------------------------------------------------------------------------------------------|--------------------------------|-----|---------------|
| Encrypt messa                                                                                               | ge contents and attachments    |     |               |
| Add digital sign                                                                                            | ature to this message          |     |               |
| Send this                                                                                                   | message as clear text signed   |     |               |
| Request S                                                                                                   | /MIME receipt for this message |     |               |
| Security Settings                                                                                           |                                |     |               |
| Security setting                                                                                            |                                | _   |               |
| <custom secur<="" td=""><td>ity Setting for Message&gt; 🛛 😽</td><td>Cha</td><td>ange Settings</td></custom> | ity Setting for Message> 🛛 😽   | Cha | ange Settings |
| Security Label                                                                                              |                                |     |               |
| Policy Module:                                                                                              | <none></none>                  | ~   | Configure     |
| Classification:                                                                                             |                                | ~   |               |
| Privacy Mark:                                                                                               |                                |     |               |
|                                                                                                    |                                |     |               |
|                                                                                                    |                                |     |               |
|                                                                                                    |                                |     |               |
|                                                                                                    |                                | _   |               |
|                                                                                                    | ОК                             |     | Cancel        |

7. Click the **OK** button, then the **Close** button to close all the windows. Your email is now ready for signature. In the toolbar, the envelope icon with a small red ribbon on it indicates the signed message.

| 🕯 Untitled         | I - Message (Plain Text)                                                                                             | × |
|--------------------|----------------------------------------------------------------------------------------------------|---|
| Eile Edit          | View Insert Format Iools Actions Help                                                                                |   |
| Send               | 🚂 🎒 🕌 🔁 🔃 🔯 🖉 Attach as Adobe PDF 💷 🎭 🧏 🦊 💘 🍅 🗈 Options 🛃 🔤 🍂 🖓 🖓                                                    |   |
| 1                  |                                                                                                    |   |
| To                 | Kaywood, Todd - Fort Collins, CO;                                                                                    |   |
| <u>C</u> c         |                                                                                                    |   |
| Subject:           | TEST                                                                                                    |   |
|                    |                                                                                                    | ~ |
| Todd Ka            | aywood                                                                                                    |   |
| USDA OC<br>Todd.ka | CIO I&OA<br>avwood@ftc.usda.gov                                                                                      |   |
| USDA Of            | ffice: 970 295-5623                                                                                                  |   |
| AIM ID             | - toddkaywood                                                                                                    |   |
| This e-            | -mail (including any attachments), is confidential and intended only for the use of the addressee(s). It may contain |   |
| informa            | ation covered by legal, professional or other privilege. If you are not an addressee, please inform the sender       |   |
| Indicare           | active and activity this contact. Bo hot copy, forward, all of altocode this contact marries                         |   |
| Thank y            | 7ou.                                                                                                    |   |
|                    |                                                                                                    |   |
|                    |                                                                                                    |   |
|                    |                                                                                                    |   |
|                    |                                                                                                    |   |
|                    |                                                                                                    |   |
|                    |                                                                                                    |   |
|                    |                                                                                                    |   |
|                    |                                                                                                    |   |
|                    |                                                                                                    |   |
|                    |                                                                                                    | Y |

8. Type the content of your message and add other recipients, if any. When you click the **Send** button, you'll be challenged to enter your PIN.

| ActivClie                | nt Login       |    | ? 🛛    |
|--------------------------|----------------|----|--------|
| Activide                 | vClient        |    | 222    |
| Please en<br><u>P</u> IN | iter your PIN. |    |        |
|                          |                | OK | Cancel |

9. Messages that have been digitally signed show up in your Outlook Inbox with the icon that indicates the signature (the envelope with a red ribbon). If you followed the instructions in step 2 and addressed the email to yourself, you'll see what this looks like in your Inbox. Note that the contents won't be displayed in the preview window.

| 🧕 Inbox - Microsoft Outloo                                                                                              | k                          |                                            |                      |  |                       |                   |           |
|----------------------------------------------------------------------------------------------------|----------------------------|--------------------------------------------|----------------------|--|-----------------------|-------------------|-----------|
| Elle Edit View Go Tools Actions Help Conferencing Adobe BDF Type a question for help                                    |                            |                                            |                      |  |                       | tion for help 🛛 👻 |           |
| i Silvew 🔹 😅 💥 🗶 Reply 🖓 Reply to Al 🖓 Forward   🖓 Send/Receive 🔹 🎥 Find 🍅   🛄 Type a contact to find 💿 🐨 🔯 🐯 📑 🚳 🐂 🛯 🚳 |                            |                                            |                      |  |                       |                   |           |
| 🔀 Meet Now   🎇 Schedule a l                                                                                             | ive Meeting   🏭 Schedyle a | Conference Call                            |                      |  |                       |                   |           |
| Mail                                                                                                    | Inbox                      |                                            |                      |  |                       |                   | i         |
| Favorite Folders                                                                                                    | 🖾 🛔 🖸 🖉 From               | Subject                                    |                      |  | Received V            | Size              | Categ 🕅 🛆 |
| Inbox (1)<br>Unread Mail<br>For Follow Up                                                                               | 🖉 Date: Today 🌆 Kaywood,   | rodd test                                  |                      |  | Tue 8/25/2009 8:28 PM | 16 KB             | 8         |
| Sent Items                                                                                                    |                            |                                            |                      |  |                       |                   |           |
| All Mail Folders                                                                                                    |                            |                                            |                      |  |                       |                   |           |
| Conversation History                                                                                                    |                            |                                            |                      |  |                       |                   |           |
| Deleted Items                                                                                                    |                            |                                            |                      |  |                       |                   |           |
| inbox (1)                                                                                                    |                            |                                            |                      |  |                       |                   |           |
| Outbox                                                                                                    |                            |                                            |                      |  |                       |                   |           |
| RSS Feeds                                                                                                    |                            |                                            |                      |  |                       |                   |           |
| 🖃 🤄 Sent Items<br>🗄 🔯 Search Folders                                                                                    |                            |                                            |                      |  |                       |                   | ~         |
|                                                                                                    | This item cannot be displ  | aved in the Reading Pane. Onen the item to | o read its contents. |  |                       |                   |           |
|                                                                                                    |                            |                                            |                      |  |                       |                   |           |
|                                                                                                    |                            |                                            |                      |  |                       |                   |           |
|                                                                                                    |                            |                                            |                      |  |                       |                   |           |
|                                                                                                    |                            |                                            |                      |  |                       |                   |           |
|                                                                                                    |                            |                                            |                      |  |                       |                   |           |
| Mail                                                                                                    |                            |                                            |                      |  |                       |                   |           |
| 🛄 Calendar                                                                                                    |                            |                                            |                      |  |                       |                   |           |
| S Contacts                                                                                                    |                            |                                            |                      |  |                       |                   |           |
| <u> T</u> asks                                                                                                    |                            |                                            |                      |  |                       |                   |           |
| s 🛽 🖬 🖉                                                                                                    |                            |                                            |                      |  |                       |                   |           |
| 1 Item                                                                                                    |                            |                                            |                      |  |                       |                   | Online    |

10. When you open the message, you may be prompted to enter your PIN again.

| ActivClie               | ent Login      | ? 🛛       |
|-------------------------|----------------|-----------|
| Activid                 | vClient        |           |
| Please e<br><u>P</u> IN | nter your PIN. |           |
|                         |                | OK Cancel |

11. If this is the first time through the process, you will probably see a security warning telling you that you're about to install a certificate. Click the **Yes** button. You won't see this message again for future signed messages sent to you by anyone who used their LincPass certificate to sign the message.

| Security | Warning                                                                                                    |
|----------|----------------------------------------------------------------------------------------------------|
|          | You are about to install a certificate from a certification authority (CA) claiming to represent:                                                                                                    |
| •        | Common Policy                                                                                                    |
|          | Windows cannot validate that the certificate is actually from "Common Policy". You should confirm its origin by contacting "Common Policy". The following number will assist you in this process:                                                  |
|          | Thumbprint (sha1): AD6037D4 B55335EA 081AAD67 D4F0010C B947DF80                                                                                                    |
|          | Warning:<br>If you install this root certificate, Windows will automatically trust any certificate issued by this CA. Installing a certificate with an unconfirmed<br>thumbprint is a security risk. If you click "Yes" you acknowledge this risk. |
|          | Do you want to install this certificate?                                                                                                    |
|          | <u>Y</u> es <u>No</u>                                                                                                    |

12. When the message opens, the red ribbon in the lower right of the header indicates the message is digitally signed.

| 🞽 test - Message (Plain Text)                                                     |                   |
|-----------------------------------------------------------------------------------|-------------------|
| Elle Edit View Insert Format Iools Actions Help Adobe PDF                         |                   |
| 🗄 🗛 Reply   🖓 Reply to All   🖓 Forward   🛃 🐚   🧏   🔻   🍅   🏂 🗙   🐟 🔹 🗇 🛪 A*   🕘 🥫 |                   |
| From: Kaywood, Todd - Fort Collins, CO Sent: Tue                                  | 8/25/2009 8:28 PM |
| To: Kaywood, Todd - Fort Collins, CO                                              |                   |
| Subject: test                                                                     |                   |
| Signed By: TODD.KAYWOOD@FTC.USDA.GOV                                              | ( ♣ )             |
|                                                                                   |                   |
|                                                                                   |                   |
|                                                                                   |                   |
|                                                                                   |                   |
|                                                                                   |                   |
|                                                                                   |                   |
|                                                                                   |                   |
|                                                                                   |                   |
|                                                                                   |                   |
|                                                                                   |                   |
|                                                                                   |                   |
|                                                                                   | 3                 |

13. To verify the signature and certificate, double-click the red-ribbon icon. If you want to see more information about the signature, click the **Details** button...

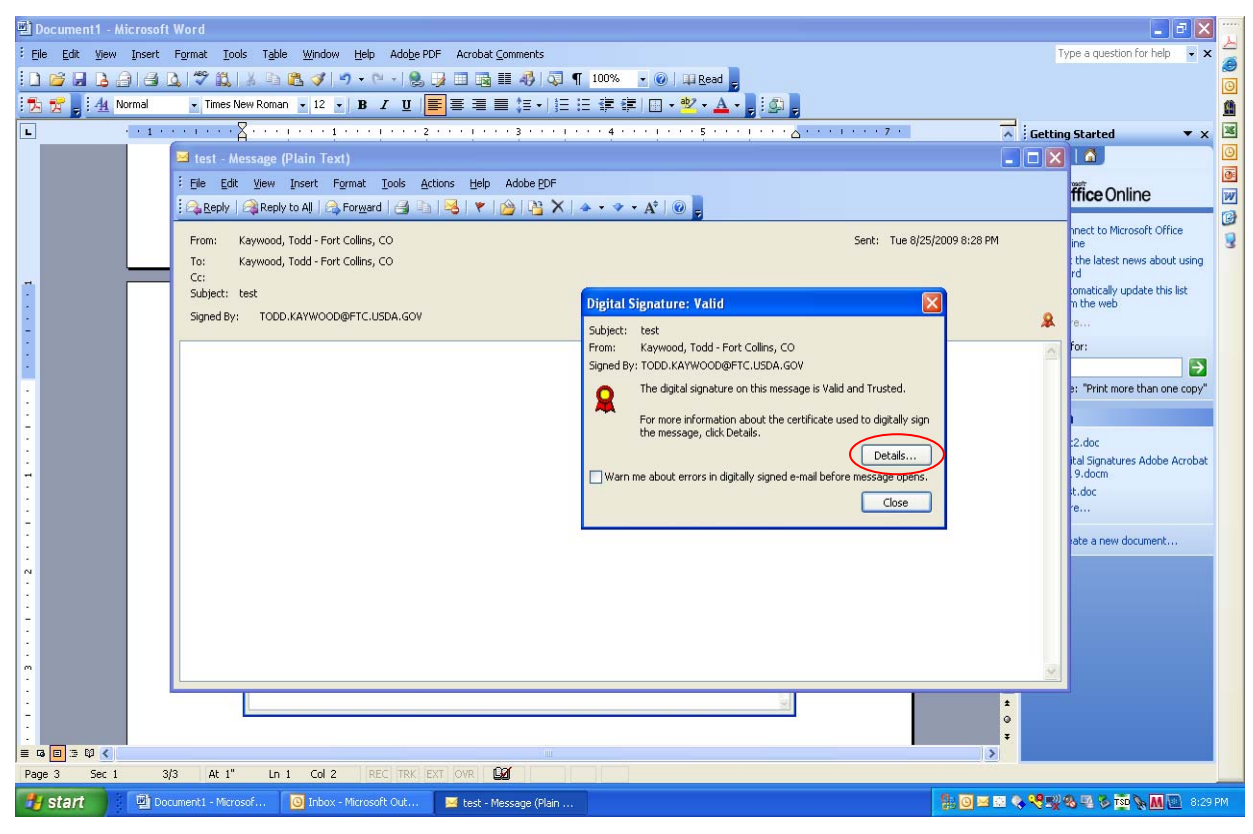

...then highlight the "Signer" line and click the View Details button.

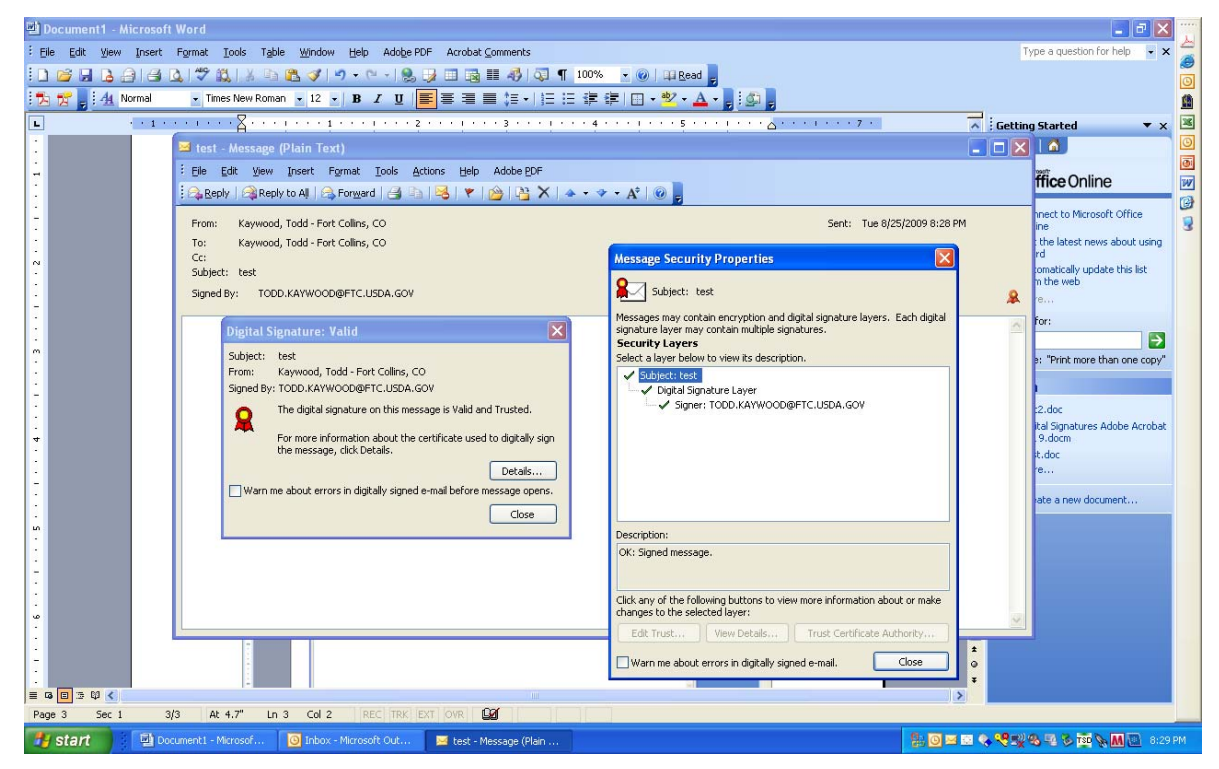

The Signature window shows the details about the signer's certificate.

| Elle Edit Yew Insert Format Tools Table Window Help Adobe PDF Acrobat Comments Type a question for help                             | • ×          |
|----------------------------------------------------------------------------------------------------|--------------|
| 🗋 📴 🖬 🖪 🔄 🔄 🖉 🖏   🖄 🖄 🖄 🖉 🍼 ! 🔊 • 🔍 - 🧶 🚽 💷 🔂 🎟 🖓 🖓 📲 100% 💿 🎯   🛛 Bead 🧝                                                           | 0            |
| 50 🐮 🛛 [ 4] Normal 🔹 Times New Roman 🔹 12 🕞 🖪 🥤 🖳 📕 冨 昌 福 二 江 江 津 律 🖂 🔹 😓 🖕 🌆                                                       | 8            |
| L                                                                                                    | ▼ × 🗷        |
| 📼 test - Message (Plain Text)                                                                                                    | O            |
| Digital Signature: Valid Kessare Security Properties                                                                                | <u>o</u>     |
| Subject: test                                                                                                    |              |
| From: Kaywood, Todd - Fort Collins, CO                                                                                              |              |
| Signal by: 1000/kr/W000ger (L.U.S.A.GOV Messages may contain encryption and digital signal Signal ure 22                            | using        |
| Ine digital signature on this message is valid and integers     agricular eigen may contrain mouple signatures.     General Details |              |
| For more information about the certificate used to digitally sign     Select a layer below to view its description.     Dose mis    | æ            |
| Contraction     Contraction     Contraction     Contraction     Contraction     Contraction     Contraction     Contraction         |              |
| Warn me about errors in digtally signed e-mail before message opens.                                                                |              |
|                                                                                                    | $\mathbf{E}$ |
| Signed by: IOUD.KAYWOODePIC.USDA.GOV Prethan on                                                                                     | copy"        |
| · Signature status: OK                                                                                                    |              |
| - Signing time: 8:27:11 PM 8/25/2009                                                                                                |              |
| · Digest algorithm: SHA1 des Addea                                                                                                  | .robat       |
| Description: Signature algorithm: RSA (2048-bits)                                                                                   |              |
| - 0k: signed by TOD0.KAWWOOD0@FTC.USDA.GOV<br>8:27:11 PM 0[25/209.                                                                  |              |
| boumert.                                                                                                    |              |
| Cick any of the following buttons to view more info<br>changes to the selected layer: Issued by: C=US, O=Entrust, OU=Certification  |              |
| Edit Trust View Details Trust Ce Certificate status: OK                                                                             |              |
|                                                                                                    |              |
| . Wantine duou errors in ugitary signed errors.                                                                                     |              |
| · · · · · · · · · · · · · · · · · · ·                                                                                               |              |
|                                                                                                    |              |
| Marter Banar Sand Banar Sand Banar Sand Banar Sand Sand Sand Sand Sand Sand Sand Sand                                               |              |
|                                                                                                    |              |
|                                                                                                    |              |
|                                                                                                    | -            |

14. If you selected the "Request S/MIME receipt" option in step 6, you'll receive a new message that will require you to enter your LincPass PIN again before you can open it.

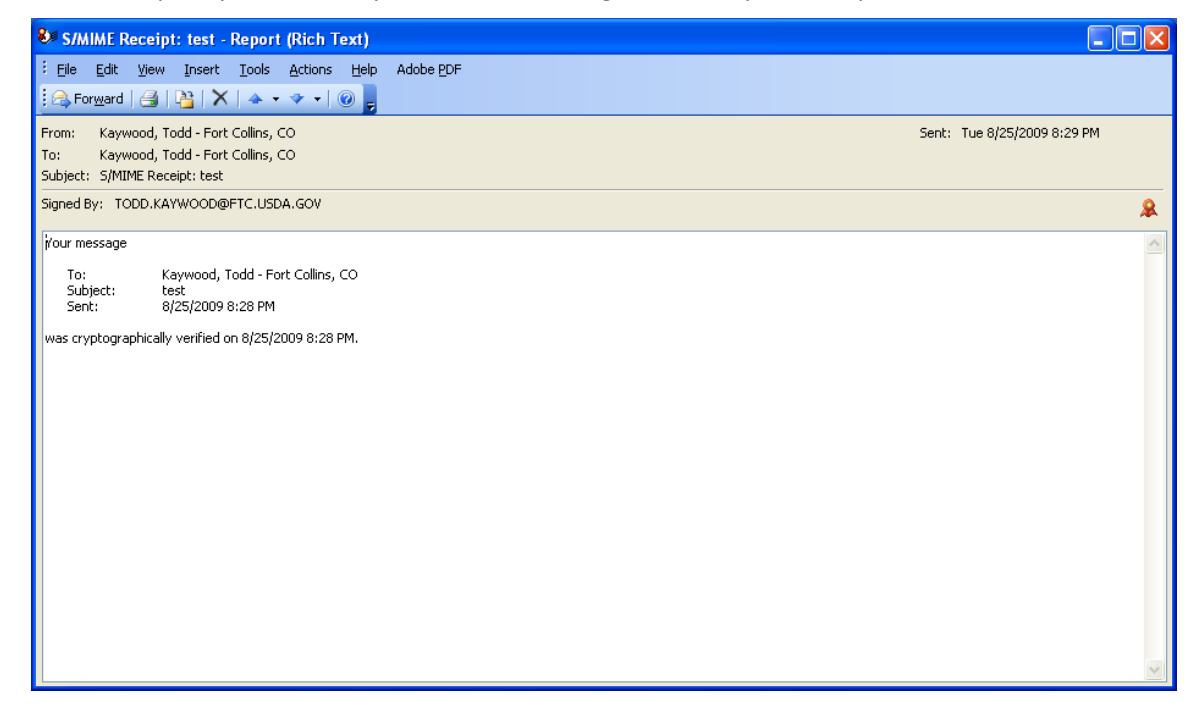

#### Page 14

### 2.1.2 Digitally Sign All Messages by Default

- 1. Open Outlook and, if it isn't already there, insert your LincPass in the card reader.
- 2. From the top menu, select **Tools**, then **Options**.

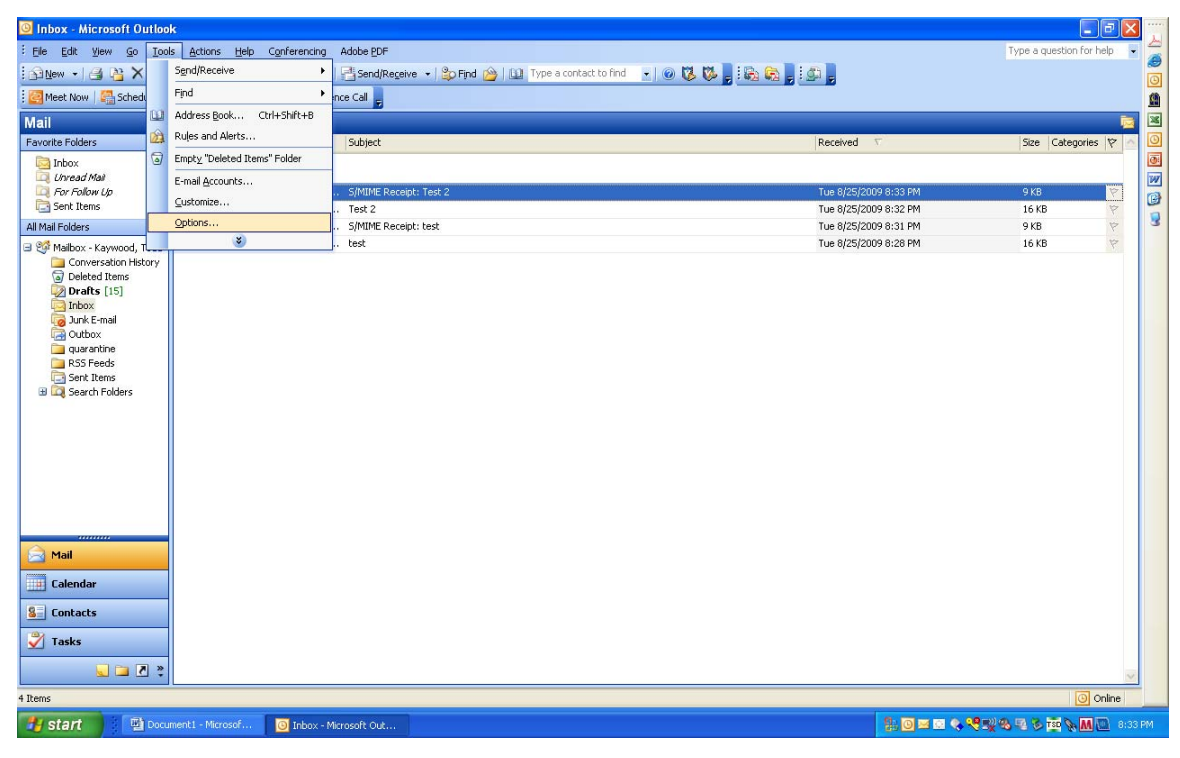

3. In the *Options* window, select the "Security" tab.

| Options ?X                                                                                                    |  |  |  |  |  |  |  |  |
|----------------------------------------------------------------------------------------------------|--|--|--|--|--|--|--|--|
| Preferences Mail Setup Mail Format Spelling Security Other Delegates                                           |  |  |  |  |  |  |  |  |
| Encrypted e-mail                                                                                               |  |  |  |  |  |  |  |  |
| Encrypt contents and attachments for outgoing messages                                                         |  |  |  |  |  |  |  |  |
| Add digital signature to outgoing messages                                                                     |  |  |  |  |  |  |  |  |
| Send clear text signed message when sending signed messages                                                    |  |  |  |  |  |  |  |  |
| Request S/MIME receipt for all S/MIME signed messages                                                          |  |  |  |  |  |  |  |  |
| Default Setting: ActivClient Certificates 🛛 🖌 Settings                                                         |  |  |  |  |  |  |  |  |
| Security Zones                                                                                                 |  |  |  |  |  |  |  |  |
| Security zones allow you to customize whether scripts and active<br>content can be run in HTML messages.       |  |  |  |  |  |  |  |  |
| Zone: 😑 Restricted sites 🛛 🖌 Zone Settings                                                                     |  |  |  |  |  |  |  |  |
| Download Pictures                                                                                              |  |  |  |  |  |  |  |  |
| ⊆hange Automatic Download Settings                                                                             |  |  |  |  |  |  |  |  |
| Digital IDs (Certificates)                                                                                     |  |  |  |  |  |  |  |  |
| Digital IDs or Certificates are documents that allow you to prove your<br>identity in electronic transactions. |  |  |  |  |  |  |  |  |
| Publish to GAL Import/Export Get a Digital ID                                                                  |  |  |  |  |  |  |  |  |
|                                                                                                    |  |  |  |  |  |  |  |  |
|                                                                                                    |  |  |  |  |  |  |  |  |
| OK Cancel Apply                                                                                                |  |  |  |  |  |  |  |  |

 In the "Encrypted email" section, select the "Add digital signature to outgoing messages" option. See below for a description of the other two options.

| Options          | ? 🗵                                                                                                    |  |  |  |  |  |  |  |  |
|------------------|----------------------------------------------------------------------------------------------------|--|--|--|--|--|--|--|--|
| Preferenc        | es Mail Setup Mail Format Spelling Security Other Delegates                                                    |  |  |  |  |  |  |  |  |
| Encrypted e-mail |                                                                                                    |  |  |  |  |  |  |  |  |
| 8                | Encrypt contents and attachments for outgoing messages                                                         |  |  |  |  |  |  |  |  |
| ~ 1              | Add digital signature to outgoing messages                                                                     |  |  |  |  |  |  |  |  |
|                  | Send clear text signed message when sending signed messages                                                    |  |  |  |  |  |  |  |  |
|                  | Request S/MIME receipt for all S/MIME signed messages                                                          |  |  |  |  |  |  |  |  |
|                  | Default Setting: ActivClient Certificates Settings                                                             |  |  |  |  |  |  |  |  |
| Security         | Zones                                                                                                    |  |  |  |  |  |  |  |  |
| 0                | Security zones allow you to customize whether scripts and active<br>content can be run in HTML messages.       |  |  |  |  |  |  |  |  |
|                  | Zone: Restricted sites Zone Settings                                                                           |  |  |  |  |  |  |  |  |
| Downloa          | ad Pictures                                                                                                    |  |  |  |  |  |  |  |  |
|                  | ⊆hange Automatic Download Settings                                                                             |  |  |  |  |  |  |  |  |
| Digital ID       | Ds (Certificates)                                                                                              |  |  |  |  |  |  |  |  |
| UT OF OF         | Digital IDs or Certificates are documents that allow you to prove your<br>identity in electronic transactions. |  |  |  |  |  |  |  |  |
|                  | Publish to GAL Import/Export Get a Digital ID                                                                  |  |  |  |  |  |  |  |  |
|                  |                                                                                                    |  |  |  |  |  |  |  |  |
|                  | OK Cancel Apply                                                                                                |  |  |  |  |  |  |  |  |

- Select **"Send this message as clear text signed"** if you want to allow others who may be using a lesser technology with Outlook to read your messages. Recipients who don't have S/MIME security will be able to read the messages.
- Select "Request S/MIME receipt for all S/MIME signed messages" if you want to be able to verify that your digital signature is being validated by recipients and to request confirmation that each message was received unaltered, as well as notification telling you who opened the message and when it was opened.

**NOTE:** It is recommended that you don't select the "Request S/MIME receipt" option unless you have a strong business need, as it doubles the number of emails in your Inbox and adds network traffic.

5. Click the **OK** button to close the Options window. When you start a new message, your toolbar will show the envelope with a small red ribbon already selected, indicating the message will be digitally signed. (You can choose not to sign an individual email by clicking the envelope icon.)

| 🚅 Untitled - | Message (Plain Text)                                                                       |          |
|--------------|--------------------------------------------------------------------------------------------|----------|
| Eile Edit    | View Insert Format Iools Actions Help                                                      |          |
| E Send Ac    | counts -   🚽 🥞   🔏 🐘   🏂 🕕 🔁 Attach as Adobe PDF   🛄 🌡 / 💆 🐫 🕴 🖉 Diptions(   🔛 🖳 At*   @ 💂 |          |
|              |                                                                                            |          |
| To <u>.</u>  | Kaywood, Todd - Fort Collins, CO;                                                          |          |
| <u></u> c    |                                                                                            |          |
| Subject:     | Test 3                                                                                     |          |
|              |                                                                                            | <u>^</u> |
|              |                                                                                            |          |
|              |                                                                                            |          |
|              |                                                                                            |          |
|              |                                                                                            |          |
|              |                                                                                            |          |
|              |                                                                                            |          |
|              |                                                                                            |          |
|              |                                                                                            |          |
|              |                                                                                            |          |
|              |                                                                                            |          |
|              |                                                                                            | ~        |
|              |                                                                                            |          |

6. After adding recipients and content, click the **Send** button. You will be prompted for your LincPass PIN.

| ActivClie                | ent Login      | ? 🛛       |
|--------------------------|----------------|-----------|
| Activid                  | vClient        |           |
| Please ei<br><u>P</u> IN | nter your PIN. |           |
|                          |                | OK Cancel |

7. The message will appear in the recipient's Inbox with an envelope with a red ribbon on it indicating the message is digitally signed.

| 🔘 Inbox - Microsoft Outloo                    | k                                        |                               |                                     |                 |                       |            | - 5 🛛            |
|-----------------------------------------------|------------------------------------------|-------------------------------|-------------------------------------|-----------------|-----------------------|------------|------------------|
| : Eile Edit Yiew Go Too                       | ls <u>A</u> ctions <u>H</u> elp Conferen | cing Adobe <u>P</u> DF        |                                     |                 |                       | Type a que | stion for help 👻 |
| : 🔂 New 🔸 🎯 🎦 🗙 🖓                             | Reply 🆓 Reply to All 🙈 For               | ward   📇 Send/Receive 🔹   🖁   | 🈂 Find 🙆   🛄 Type a contact to find | 💽 💿 🖏 隊 🖕 🗟 🗞 🖕 | <u>a</u>              |            |                  |
| 📴 Meet Now   🚰 Schedule a I                   | Live Meeting   🔄 Schedyle a Co           | onference Call 💂              |                                     |                 |                       |            |                  |
| Mail                                          | Inbox                                    |                               |                                     |                 |                       |            | 2                |
| Favorite Folders                              | 🗠 : 🏠 🗋 🛛 From                           | Subject                       |                                     |                 | Received V            | Size       | Categ 💝 🙆        |
| Inbox (1)                                     | Date: Today                              |                               |                                     |                 |                       |            |                  |
| For Follow Up                                 | 🚂 Kaywood, To                            | odd test                      |                                     |                 | Tue 8/25/2009 8:28 PM | 16 KB      | 9                |
| Sent Items                                    |                                          |                               |                                     |                 |                       |            |                  |
| All Mailhox - Kaywood, Todd -                 |                                          |                               |                                     |                 |                       |            |                  |
| Conversation History                          |                                          |                               |                                     |                 |                       |            |                  |
| Deleted Items                                 |                                          |                               |                                     |                 |                       |            |                  |
| Inbox (1)                                     |                                          |                               |                                     |                 |                       |            |                  |
| Outbox                                        |                                          |                               |                                     |                 |                       |            |                  |
| quarantine<br>RSS Feeds                       |                                          |                               |                                     |                 |                       |            |                  |
| Sent Items                                    |                                          |                               |                                     |                 |                       |            | 1                |
|                                               |                                          |                               |                                     |                 |                       |            |                  |
|                                               | This item cannot be display              | red in the Reading Pane. Open |                                     |                 |                       |            |                  |
|                                               |                                          |                               |                                     |                 |                       |            |                  |
|                                               |                                          |                               |                                     |                 |                       |            |                  |
|                                               |                                          |                               |                                     |                 |                       |            |                  |
|                                               |                                          |                               |                                     |                 |                       |            |                  |
| 🚖 Mail                                        |                                          |                               |                                     |                 |                       |            |                  |
| Calendar                                      |                                          |                               |                                     |                 |                       |            |                  |
| S Contacts                                    |                                          |                               |                                     |                 |                       |            |                  |
| Tasks                                         |                                          |                               |                                     |                 |                       |            |                  |
| Sector 10 10 10 10 10 10 10 10 10 10 10 10 10 |                                          |                               |                                     |                 |                       |            |                  |
| 1 Item                                        |                                          |                               |                                     |                 |                       |            | Online           |

8. If you open a digitally signed email, you may be prompted for your PIN before the message will open.

| ActivClie                | ent Login      | ? 🛛       |
|--------------------------|----------------|-----------|
| Activida                 | vClient        |           |
| Please ei<br><u>P</u> IN | nter your PIN. |           |
|                          |                | OK Cancel |

9. If this is the first time through the process, you will probably get a security warning telling you that you're about to install a certificate. Click the **Yes** button. You won't see this message again for future signed messages sent to you by anyone who used their LincPass certificate to sign the message.

| Security | Warning                                                                                                    |  |  |  |  |  |  |
|----------|----------------------------------------------------------------------------------------------------|--|--|--|--|--|--|
|          | You are about to install a certificate from a certification authority (CA) claiming to represent:                                                                                                    |  |  |  |  |  |  |
| <u> </u> | Common Policy                                                                                                    |  |  |  |  |  |  |
|          | Windows cannot validate that the certificate is actually from "Common Policy". You should confirm its origin by contacting "Common Policy". The following number will assist you in this process:                                                  |  |  |  |  |  |  |
|          | Thumbprint (sha1): AD6037D4 B55335EA 081AAD67 D4F0010C B947DF80                                                                                                    |  |  |  |  |  |  |
|          | Warning:<br>If you install this root certificate, Windows will automatically trust any certificate issued by this CA. Installing a certificate with an unconfirmed<br>thumbprint is a security risk. If you click "Yes" you acknowledge this risk. |  |  |  |  |  |  |
|          | Do you want to install this certificate?                                                                                                    |  |  |  |  |  |  |
|          | <u>Y</u> es                                                                                                    |  |  |  |  |  |  |

10. When the message opens, the red ribbon in the lower right of the header indicates the message is digitally signed.

| 🞽 test - Message (Plain Text)                                                               |                             |
|---------------------------------------------------------------------------------------------|-----------------------------|
| Elle Edit Yiew Insert Format Iools Actions Help Adobe 20F                                   |                             |
| 🗄 🤽 Reply   🏟 Reply to All   🏝 Forward   🎒 🦄   😤   🚩   🍅   🎦 🗙   🔺 🔹 🖈 A <sup>‡</sup>   🎯 💂 |                             |
| From: Kaywood, Todd - Fort Collins, CO                                                      | Sent: Tue 8/25/2009 8:28 PM |
| To: Kaywood, Todd - Fort Collins, CO<br>Cc:                                                 |                             |
| Subject: test                                                                               |                             |
| Signed By: TODD.KAYWOOD@FTC.USDA.GOV                                                        | ( &                         |
| 1                                                                                           |                             |
|                                                                                             |                             |
|                                                                                             |                             |
|                                                                                             |                             |
|                                                                                             |                             |
|                                                                                             |                             |
|                                                                                             |                             |
|                                                                                             |                             |
|                                                                                             |                             |
|                                                                                             |                             |
|                                                                                             |                             |
|                                                                                             |                             |
|                                                                                             | <u> </u>                    |

11. If you chose to request S/MIME receipts for all digitally signed emails you send, you will receive a separate email stating that the message was cryptographically verified on the given date and time.

| S/MIME Receipt: test - Report (Rich Text)                             |                             |
|-----------------------------------------------------------------------|-----------------------------|
| Eile Edit View Insert Iools Actions Help                              | Adobe PDF                   |
| 🔁 Forward   🛃   🎦   🗙   🔺 🔹 🔹 🖓 🚽                                     |                             |
| From: Kaywood, Todd - Fort Collins, CO                                | Sent: Tue 8/25/2009 8:29 PM |
| To: Kaywood, Todd - Fort Collins, CO<br>Subject: S/MIME Receipt: test |                             |
| Signed By: TODD.KAYWOOD@FTC.USDA.GOV                                  | *                           |
| i/our message                                                         |                             |
| To: Kaywood, Todd - Fort Collins, CO                                  |                             |
| Sent: 8/25/2009 8:28 PM                                               |                             |
| was tryptographically verified on 6/23/2009 6:26 PM.                  |                             |
|                                                                       |                             |

# 2.2 How to Digitally Sign an Outlook 2007 Email

### 2.2.1 Digitally Sign an Individual Message

- 1. Open Outlook and, if it isn't already there, insert your LincPass in the card reader.
- 2. Start a new message in Outlook. Address it to yourself so you can see what it looks like when you receive a digitally signed email (described later in step 5).
- 3. In the message, with the Message tab selected, look for the digital signature icon (envelope with a red ribbon). Click the digital signature icon to turn it on. Select recipients and compose the message as usual, then click the **Send** button.

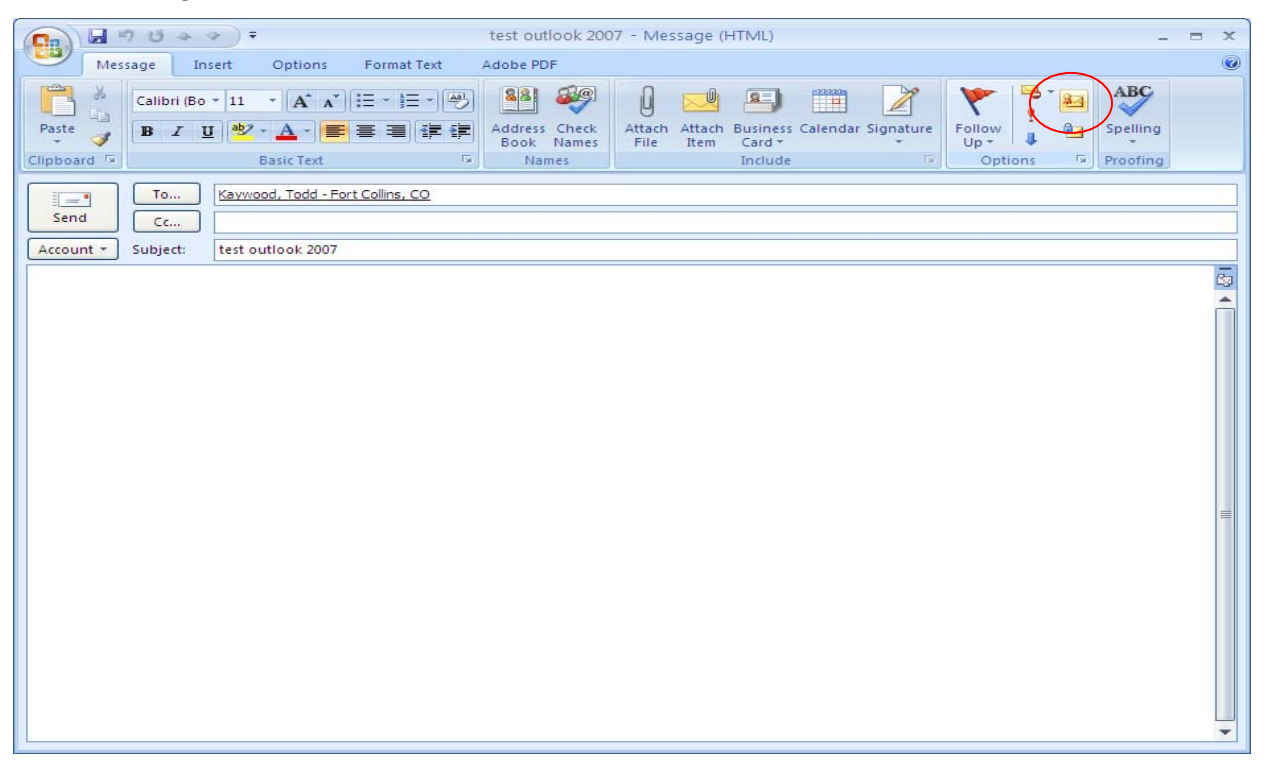

4. At the ActivClient prompt, enter your LincPass PIN, then press ENTER or click the **OK** button. Outlook will automatically verify your certificates on your LincPass and send the message.

| ActivCli                | ent Login       | ? 🛛       |
|-------------------------|-----------------|-----------|
| Activid                 | ivClient        |           |
| Please e<br><u>P</u> IN | enter your PIN. |           |
|                         |                 | OK Cancel |

5. The message will appear in the recipient's Inbox with an envelope with a red ribbon on it, indicating the message is digitally signed.

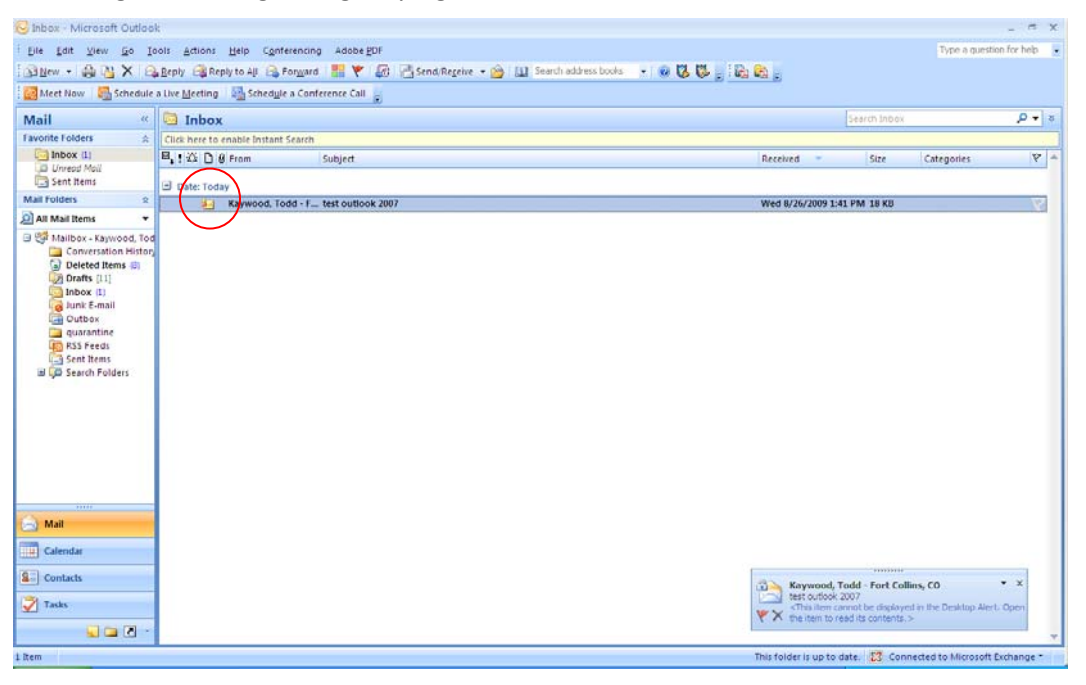

6. Open the message and look for the "Signed By" information below the subject, and the red ribbon icon on the right. This indicates the message has been digitally signed.

| 6 |                                           | - 9 U + 1                                                 | <b>*</b> ) =                   |                                       |                    | test outloo     | k 2007 -              | Message (  | (HTML)         |                   |                   |                    |                | - = ×       |
|---|-------------------------------------------|-----------------------------------------------------------|--------------------------------|---------------------------------------|--------------------|-----------------|-----------------------|------------|----------------|-------------------|-------------------|--------------------|----------------|-------------|
|   | 9                                         | Message Ad                                                | dobe PDF                       |                                       |                    |                 |                       |            |                |                   |                   |                    |                | ۲           |
|   | Reply                                     | Reply Forward<br>to All                                   | X<br>Delete                    | Move to<br>Folder * Rule              | Other<br>Actions * | Block<br>Sender | fe Lists +<br>ot Junk | Categorize | Follow<br>Up + | Mark as<br>Unread | Find<br>Related * | Send to<br>OneNote |                |             |
|   | From:<br>To:<br>Cc:<br>Subject:<br>Signed | Kaywood, To<br>Kaywood, To<br>Kaywood, To<br>test outlook | dd - Fort<br>dd - Fort<br>2007 | Actions<br>Collins, CO<br>Collins, CO |                    | Junk E-ma       | 11 (8                 | 0          | ptions         | 19                | Find              | OneNote            | nt: Wed 8/26/2 | 009 1:41 PM |
|   |                                           | <i>у,</i> Юроляту                                         |                                |                                       |                    |                 |                       |            |                |                   |                   |                    |                |             |
|   | 40<br>1                                   |                                                           |                                |                                       |                    |                 |                       |            |                |                   |                   |                    |                | •           |

7. Click the red ribbon icon, then the **Details** button to see details of the digital signature.

| - · · · ·                       | Occaments - I                                                                                                    | dicrosoft Word                                                                                                    | 6               |
|---------------------------------|----------------------------------------------------------------------------------------------------|----------------------------------------------------------------------------------------------------|-----------------|
| Home Inte                       | Herit autool: 2007 - 5<br>Menuge   Adobe PDF                                                                                                    | lemage (HTML) 7                                                                                                    | A Area          |
| Parte Format Paint<br>Clobicard | Reply Reply Fonued Delte Move to Create Other<br>Frequence Control Note to All Street Street Str | Chegorite Potion Mark as<br>Up + Unical<br>Optimise - Prind<br>Chegorite Potion Mark as<br>Up + Unical<br>Optimise - Prind                                                                                                    | Change Salest   |
|                                 | From Karwood, Todd - Port Calina, CO<br>To: Karwood, Todd - Port Calina, CO<br>Co<br>Sobject: text oursolk 2007                                                                                                    | Sent. Wed 2/26/2009 14                                                                                                    |                 |
|                                 | SIGNE By TODO LAPINOCIDE FELISIOL COV                                                                                                    | Addent: lett order 4000 Addent: lett order 4000 Addent Addent: lett order 4000 Addent: lett order 400 |                 |
| Page 3 of 3 Words 3             |                                                                                                    | ( <u>0</u> 03)                                                                                                    | 1 III 10% 🕞 👘 🔶 |
| 🐉 start 🔰 💽                     | nbas - Monsielt Out 🧧 test autook 2007 - M 🧕 Secure messages wit 😭 De                                                                                                    | stument i - Marcoof 😰 🛃                                                                                                    | ·               |

If you want to send the message in clear text signed and/or request an S/MIME receipt the email you're sending, continue on to step 8.

8. Start a new message in Outlook. In the top menu bar, select the Options tab.

| test 2007 outlook - Message (HTML)                                                                                                    | - = X |
|----------------------------------------------------------------------------------------------------|-------|
| Message Insert Options Format Text Adobe PDF                                                                                                    | ۲     |
| Image: Colors *       Colors *       Colors * |       |
| To Kavwood, Todd - Fort Collins, CO;                                                                                                    |       |
|                                                                                                    |       |
| Account  Subject: test 2007 outlook                                                                                                    |       |
| 1                                                                                                    |       |
|                                                                                                    |       |
|                                                                                                    |       |
|                                                                                                    |       |
|                                                                                                    |       |
|                                                                                                    |       |
|                                                                                                    |       |
|                                                                                                    |       |
|                                                                                                    |       |
|                                                                                                    |       |
|                                                                                                    |       |
|                                                                                                    |       |
|                                                                                                    |       |
|                                                                                                    |       |
|                                                                                                    | •     |

9. In the "More Options" group, click the small arrow in the lower right corner of the group title.

| test 2007 outlook - Message (HTML)                                                                                                    | _ = X |
|----------------------------------------------------------------------------------------------------|-------|
| Message Insert Options Format Text Adobe.PDF                                                                                                    | 0     |
| Image: Colors *       Image: Colors *       Image: Colors * |       |
| To, Kaywood, Todd - Fort Collins, CO;<br>Send Cc                                                                                                    |       |
| Account * Subject: test 2007 outlook                                                                                                    |       |
|                                                                                                    | 5     |
|                                                                                                    | n     |
|                                                                                                    |       |
|                                                                                                    |       |
|                                                                                                    |       |
|                                                                                                    |       |
|                                                                                                    |       |
|                                                                                                    | =     |
|                                                                                                    |       |
|                                                                                                    |       |
|                                                                                                    |       |
|                                                                                                    |       |
|                                                                                                    |       |
|                                                                                                    |       |

10. In the *Message Options* window, click the **Security Settings** button.

| Hone       Loset       Image: Colors and the stage insert       Options       Format Text       Adobe PDF       Image: Colors and the stage insert       Image: Colors and the stage insert       Options       Format Text       Adobe PDF       Image: Colors and the stage insert       Image: Colors and the stage insert       Image: Colors and the st | AA Find *      Carter      Carter     Carter      Carter      Carter      Carter      Carter |
|----------------------------------------------------------------------------------------------------|----------------------------------------------------------------------------------------------------|
| Top.       Kexxage Options         Send       C         Bessge settings       Security         Account*       Subject         Subject       test 2007 row         Working options       Security Settings         Voting and Trading options       Security Settings         Voting and Trading options       Security Settings         Voting and Trading options       Security Settings         Voting and Trading options       Security Settings         Voting and Trading options       Security Settings         Voting and Trading options       Security Settings         Voting and Trading options       Security Settings         Voting and Trading options       Security Settings         Voting and Trading options       Security Settings         Delivery options       Security Totion         Security and reading options       Select Names         Delivery options       Intersecurity Intersecurity Totion         Experies after:       Intersecurity Intersecurity In                                                                                                    |                                                                                                    |
| or s   Words: s 👽                                                                                                    | 🗙 😼 🗱 🕅 🖾 1:44 PM                                                                                                    |

11. In the **Security Properties** window, check the "Add digital signature to the message" (if it isn't already checked) and, optionally, the "Send the message as clear text signed" and/or the "Request S/MIME receipt for this message" options.

| Documenti - Microsoft Word                                               |                                                                                                    |       |                               |       |
|--------------------------------------------------------------------------|----------------------------------------------------------------------------------------------------|-------|-------------------------------|-------|
| Home Insert                                                              | test 2007 outlook - Message (HTML)     Options     Format Text     Adobe PDF                                                                                                    | - = x | A A Find -                    |       |
| Paste Format Painter<br>Clipboard 5<br>Themes O Effects Colors<br>Themes | Show Show     Aa Plain Text     Image: Constraint of the state of the state of the stat     |       | Change<br>Styles *<br>Editing |       |
| Account Subject: te                                                      | Item of the stage of the stage of the s |       |                               |       |
| Page: 6 of 6 Words: 3 🥸                                                  |                                                                                                    |       | 0% 😑 🗸 🗸                      | Ð     |
| 🛃 start 🔗 🐼 Inbox - Microsoft Out 😭 test                                 | 2007 outlook - M 🖉 Secure messages wit 関 Document I - Microsof                                                                                                    |       | <b>46 🖗 🖗 🖓 🖓 🔯 M </b> 🔍 100  | 14 PM |

- Select **"Send this message as clear text signed"** if you want to allow others who may be using a lesser technology with Outlook to read your message. Recipients who don't have S/MIME security will be able to read the message.
- Select "Request S/MIME receipt for all S/MIME signed messages" if you want to be able to verify that your digital signature is being validated by recipients and to request confirmation that the message was received unaltered, as well as notification telling you who opened the message and when it was opened.

12. Click the OK button to close the Security Properties window, and the Close button to close the Message Options window. Add recipients and content as usual, then click the Send button. If you selected the "Request S/MIME receipt" option, Outlook will ask you to confirm that you want to send an S/MIME receipt. If you do, click the Yes button; if you don't, click the No button. (If you want Outlook to always request the receipt when you've selected the option in step 11, first click the "Don't ask me about sending S/MIME receipts again" option, then click the Yes button.)

| 🕞 Inbox - Microsoft Outlook 💷 🖻 🛪 🏧                                                                        |                                                                                                    |                    |              |                             | x       |
|----------------------------------------------------------------------------------------------------|----------------------------------------------------------------------------------------------------|--------------------|--------------|-----------------------------|---------|
| Elle Edit View Go Tools Actions Help Conferencing Adobe EDF Type a question for help 👻 🧖                   |                                                                                                    |                    |              |                             |         |
| 🗄 New 🔸 🖓 🗙 🗙 Reply 🖓 Reply to All 🛆 Forward 📕 🎔 🕼 🖓 Send/Receive + 🛞 🛄 Search address books , 🖉 🕅 👯 🚬 🕞 🚬 |                                                                                                    |                    |              |                             |         |
| 🛛 🔯 Meet Now   🖏 Schedule a Live Meeting   🔤 Scheduje a Conference Call 👼                                  |                                                                                                    |                    |              |                             |         |
| Mail «                                                                                                    | 🔄 Inbox                                                                                                    |                    | Search Inbox | • م                         | ¥ 🖳     |
| Favorite Folders 🛛 🛠                                                                                       | Click here to enable Instant Search                                                                                                    |                    |              |                             |         |
| Inbox                                                                                                    | ■」! 泣 D @ From Subject 1                                                                                                    | Received 💎         | Size         | Categories 🖗                | 9       |
| Sent Items                                                                                                 |                                                                                                    |                    |              |                             |         |
| Mail Folders 🔗                                                                                             | Date: loday                                                                                                    | Wed 9/26/2009 1:45 | DM 22 KB     |                             |         |
| All Mail Items 👻                                                                                           | Kaywood, Todd - F test outlook                                                                                                    | Wed 8/26/2009 1:45 | PM 18 KB     |                             |         |
| 🖃 🧐 Mailbox - Kaywood. Tod                                                                                 |                                                                                                    |                    |              |                             | 9       |
| 🗀 Conversation Histor,                                                                                     | Microsoft Office Outlook                                                                                                    |                    |              |                             | •       |
| Deleted Items (8)                                                                                          |                                                                                                    |                    |              |                             | 3       |
| Inbox                                                                                                    | A request was made to send an S/MIME receipt after the message test 2007 outdook is<br>verified. Do you want to send an S/MIME receipt? |                    |              |                             |         |
| Junk E-mail                                                                                                | Contract me shout centing S/MIME receipts again                                                                                         |                    |              |                             |         |
| guarantine                                                                                                 | Durit ask the about serialing synthic receipts again                                                                                    |                    |              |                             |         |
| RSS Feeds                                                                                                  | Yes No                                                                                                    |                    |              |                             |         |
| Sent Items                                                                                                 |                                                                                                    |                    |              |                             |         |
| as the scarent orders                                                                                      |                                                                                                    |                    |              |                             |         |
|                                                                                                    |                                                                                                    |                    |              |                             |         |
|                                                                                                    |                                                                                                    |                    |              |                             |         |
|                                                                                                    |                                                                                                    |                    |              |                             |         |
|                                                                                                    |                                                                                                    |                    |              |                             |         |
|                                                                                                    |                                                                                                    |                    |              |                             |         |
|                                                                                                    |                                                                                                    |                    |              |                             |         |
| Mail                                                                                                    |                                                                                                    |                    |              |                             | -       |
| Calendar                                                                                                   |                                                                                                    |                    |              |                             |         |
| Contacts                                                                                                   |                                                                                                    |                    |              |                             |         |
| Tasks                                                                                                    |                                                                                                    |                    |              |                             |         |
| - 🛽 🖬                                                                                                    |                                                                                                    |                    |              |                             | -       |
| 2 Items This folder is up to date. 🔯 Connected to Microsoft Exchange *                                     |                                                                                                    |                    |              |                             |         |
| 🯄 start 🛛 🐼 Inbox -                                                                                        | Microsoft Out 🖉 Secure messages wit 📓 Document1 - Microsof                                                                              | 2                  |              | • • • • • • • • • • • • • • | 1:45 PM |

13. At the ActivClient prompt, enter your LincPass PIN, then press ENTER or click the **OK** button.

| ActivClie        | nt Login       | ? 🛛       |
|------------------|----------------|-----------|
| Activide<br>Acti | vClient        |           |
| Please er        | nter your PIN. |           |
| EIN              | 1              | OK Cancel |

14. The message will appear in the recipient's Inbox with an envelope with a red ribbon on it, indicating the message is digitally signed. If you want to check the signature, follow steps 6 and 7 above.

| 😡 Inbox - Microsoft Outlook                                                                                                    |                                                                                                    |                  |  |  |  |
|----------------------------------------------------------------------------------------------------|----------------------------------------------------------------------------------------------------|------------------|--|--|--|
| Elle Edit View Go Tools Actions Help Conferencing Adobe 2DF Type a question for help 💡                                                                                                    |                                                                                                    |                  |  |  |  |
| 🗄 💁 New 👻 🚔 🎝 🖄 🖧 Reply 🖓 Reply to All 🙈 Forward   🚼 🌱 📑 Send/Receive 🗸 🖄 🛄 Search address books 🔹 🎯 🕅                                                                                                    |                                                                                                    |                  |  |  |  |
| 🛃 Meet Now 🛛 🚰 Schedule a Live Meeting 🛛 🖓 Sched <u>u</u> le a Conference Call 🧝                                                                                                    |                                                                                                    |                  |  |  |  |
| Mail « 🔄 Inbox                                                                                                    | Search Inbox 🔎 🗸                                                                                                    | *                |  |  |  |
| Favorite Folders   Click here to enable Instant Search                                                                                                    |                                                                                                    |                  |  |  |  |
| Innead Mail     Sent Hams                                                                                                    | Received Size Categories 🕅                                                                                                    |                  |  |  |  |
| Mail Folders                                                                                                    | Wed 9/75/2000 146 DM 14 VD                                                                                                    |                  |  |  |  |
| All Mail Items     Kawbod Todd - F Symmer keeps: test 2007 outdook                                                                                                    | Wed 8/26/2009 1:46 PW 14 RD                                                                                                   |                  |  |  |  |
| Mailhov, Kawyood Tod                                                                                                    | Wed 8/26/2009 1:41 PM 18 KB                                                                                                   |                  |  |  |  |
| Conversation History Conversation History Drafts [11] Diatox (1) Conversation (1) Conversation (1) Conversat |                                                                                                    | ₩ <del>4</del> © |  |  |  |
| Mail                                                                                                    |                                                                                                    |                  |  |  |  |
|                                                                                                    |                                                                                                    |                  |  |  |  |
| See Contacts                                                                                                    | Kaywood, Todd - Fort Collins, CO  ×                                                                                           |                  |  |  |  |
| Tasks                                                                                                    | Sprane Receipt test 2007 Outdook < This item cannot be displayed in the Desktop Alert. Open Y the item to read its contents > |                  |  |  |  |
|                                                                                                    |                                                                                                    | ÷                |  |  |  |
| 3 Items This folder is up to date. 🚼 Connected to Microsoft Exchange -                                                                                                    |                                                                                                    |                  |  |  |  |
| 🛃 Start 😥 Inbox - Microsoft Out 🚳 Secure messages wit 🔯 Document1 - Microsof                                                                                                    | ₽<br>■₩₩₩₽₽₽₽₽₽₽₽₽₽₽₽₽₽₽₽₽₽₽₽₽₽₽₽₽₽₽₽₽₽₽₽₽                                                                                    | 1:46 PM          |  |  |  |

15. If you selected the "Request S/MIME receipt" option, you'll receive a new message that will require you to enter your LincPass PIN again before you can open it.

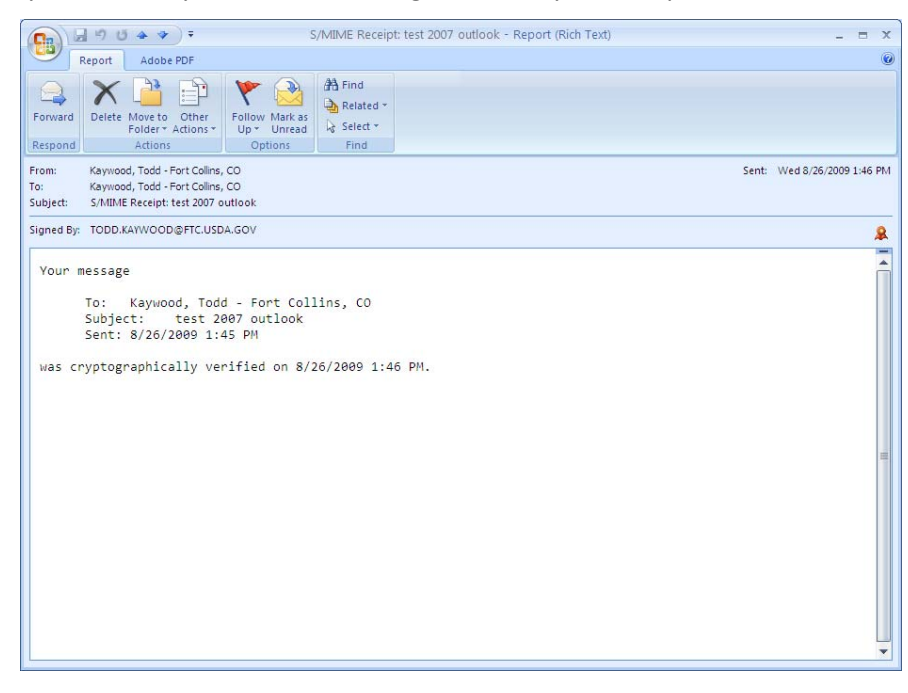

## 2.2.2 Digitally Sign All Messages by Default

- 1. Open Outlook and, if it isn't already there, insert your LincPass in the card reader.
- 2. From the top menu bar, select **Tools**, then **Trust Center**.

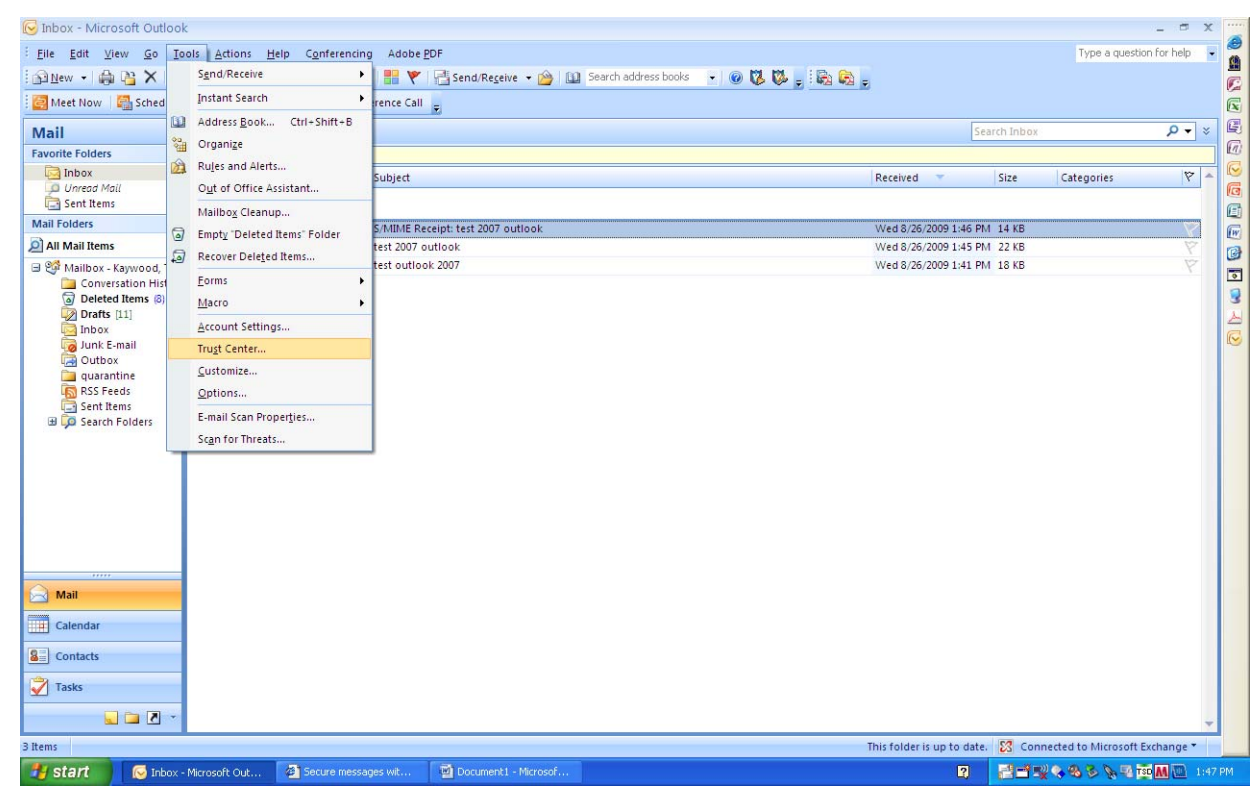

3. In the Trust Center window, select Email Security from the left menu.

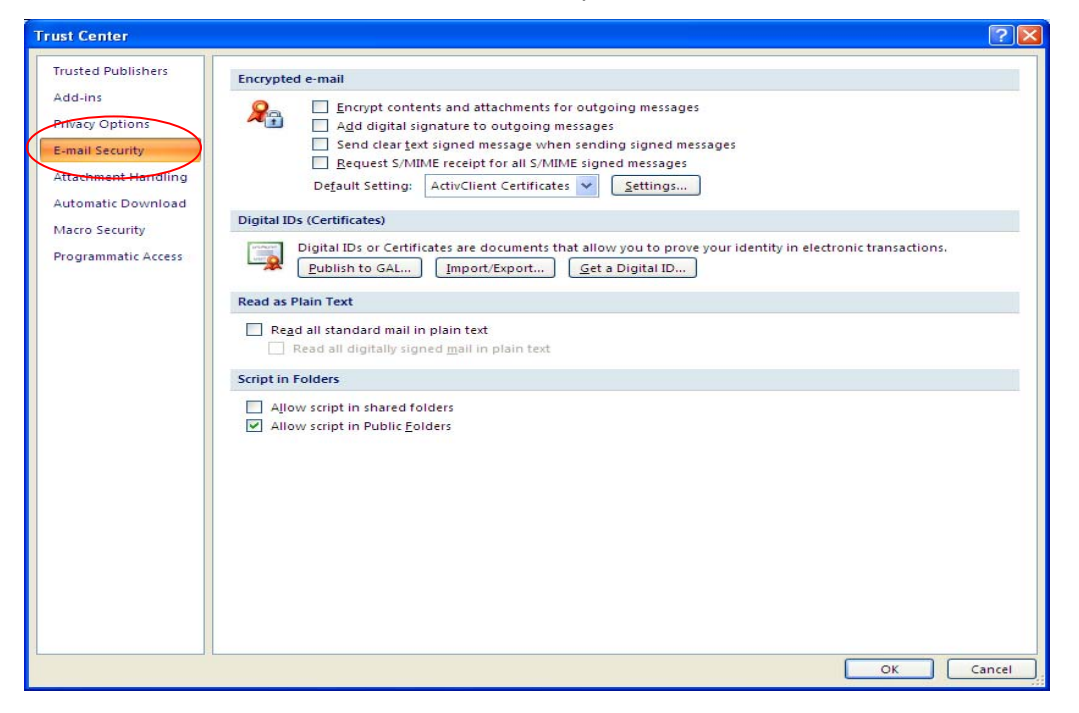

- Select "Add ditigal signature to outgoing messages" to automatically send digitally signed emails unless you choose not to for an individual message.
- Select "Send clear text signed message when sending signed messages" if you always want to allow others who may be using a lesser technology with Outlook to read your message. Recipients who don't have S/MIME security will be able to read the message.
- Select "Request S/MIME receipt for all S/MIME signed messages" if you want to be able to verify that your digital signature is being validated by recipients and to request confirmation that the message was received unaltered, as well as notification telling you who opened the message and when it was opened.

**NOTE:** It is recommended that you don't select the "Request S/MIME receipt" option unless you have a strong business need, as it doubles the number of emails in your Inbox and adds network traffic.

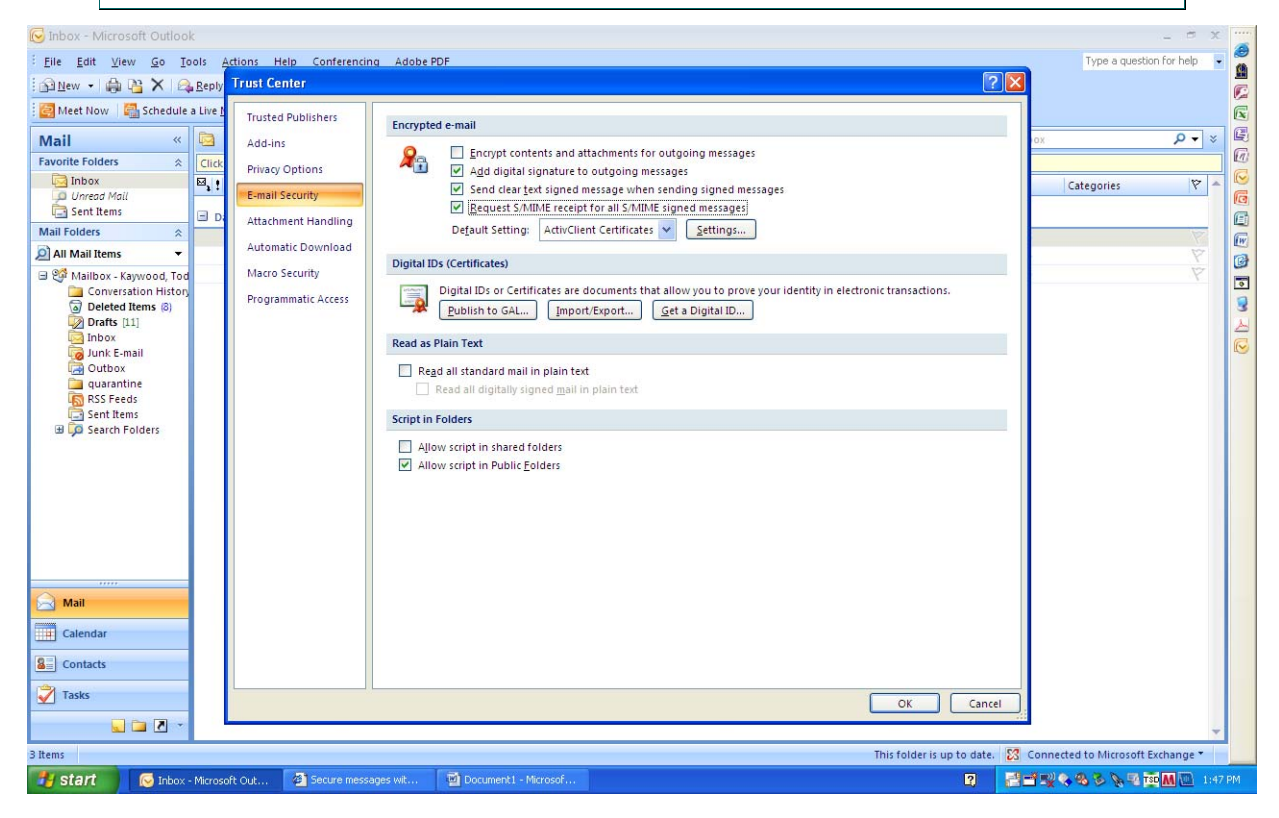

- Page 29
- 4. Click the **OK** button to close the Options window. When you start a new message, your toolbar will show the envelope with a small red ribbon already selected, indicating the message will be digitally signed. (You can choose not to sign an individual email by clicking the envelope icon.)

| Untitled - Message (HTML)                                                                                                    | x |
|----------------------------------------------------------------------------------------------------|---|
| Message Insert Options Format Text Adobe PDF                                                                                                    |   |
| Address Check<br>Paste<br>Clipboard © Basic Text © Basic Text |   |
| To         Kaywood, Todd - Fort Collins, CO;           Send         Cc                                                                                                    | 7 |
| Account • Subject: test                                                                                                    |   |
|                                                                                                    | 3 |
|                                                                                                    |   |

If you selected the "Request S/MIME receipt" option in step 3, you will receive a separate message with the receipt information, as described above in section 2.2.1, steps 12-15.

# 3. How to Verify a Signature is Valid (Outlook 2003 & 2007)

**NOTE:** The screenshots shown in this section are from Outlook 2003, but they look very similar in Outlook 2007.

1. Open the message that has been digitally signed. Outlook will show you that the email has a digital signature by showing the "Signed By" information and the red ribbon icon.

| 🔟 Test Test - Validate - Message (Plain Text)                                    |              |
|----------------------------------------------------------------------------------|--------------|
| Elle Edit View Insert Format Iools Actions Help Adobe PDF                        |              |
| 🗄 🙈 Reply   🙈 Reply to All   🙈 Forward   🎒 🗈   😽   🔻   🍅   🎦 🗙   🔺 🗸 🔺 🔹 🖈 🕇 🛞 💂 |              |
| From: Kaywood, Todd - Fort Collins, CO Sent: Tue 8/25/                           | 2009 9:31 PM |
| To: Kaywood, Todd - Fort Collins, CO                                             |              |
| Cc:<br>Subject: <u>Test Test - Validate</u>                                      |              |
| Signed By: TODD.KAYWOOD@FTC.USDA.GOV                                             |              |
|                                                                                  |              |
|                                                                                  |              |
|                                                                                  |              |
|                                                                                  |              |
|                                                                                  |              |
|                                                                                  |              |
|                                                                                  |              |
|                                                                                  |              |
|                                                                                  |              |
|                                                                                  |              |
|                                                                                  |              |
|                                                                                  |              |
|                                                                                  |              |
|                                                                                  | ~            |

2. To verify the person who sent the email is the person who signed it, compare the "From" properties (right click the name, select Outlook Properties, then click the "Email Addresses" tab) with the email address in the "Signed By" field.

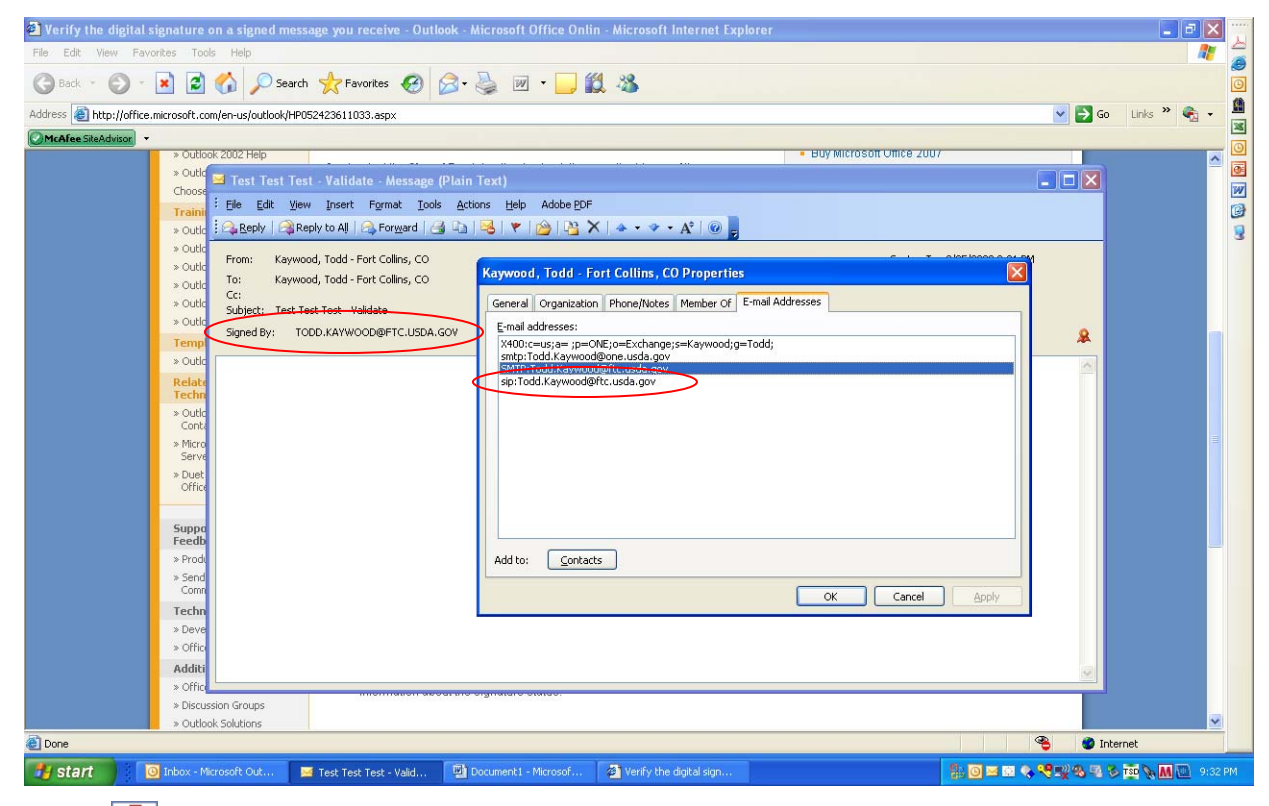

You can also click the red ribbon icon, then click the Details button to look at the signature details (see section 2.1.1, step 13 above).

**NOTE:** If the Signed By information is underlined in red and the red ribbon icon has a red exclamation point, the signature is invalid. Click the red ribbon icon for more information about the signature status.

# 4. Help Desk and Troubleshooting for Digital Signature

Problems with digitally signing documents may actually be due to problems with your LincPass. Contact the HSPD-12 help desk for assistance in resolving LincPass issues:

USDA HSPD-12 Help Desk Toll Free: 1-888-212-9309 Local: 703-245-7888 Email: hspd12@ftc.usda.gov

If you are new to using your LincPass, consider taking the USDA AgLearn course on Two-Factor Authentication for end users (look for course ID "USDA-TwoFactorAuthEndUsers-01").

The Two-Factor Authentication Web site also has information on how to use your LincPass: http://hspd12.usda.gov/twofactor.html

In the middle of the page is a section called "Two-Factor Authentication References," which has instructions on using your LincPass, and will help you confirm you are using your card correctly for digital signature.

If you are still having problems digitally signing documents and you know your LincPass is working correctly, contact your agency's IT help desk or IT system administrator to review your operating system, hardware (computer and card reader), and application software for correct setup and functionality.

You may be able to find answers on digital signature issues at the following vendor Web sites:

### Microsoft

Microsoft Digital Signature Support Content: <u>http://office.microsoft.com/en-us/outlook/CH010045641033.aspx</u> Microsoft General Support: http://support.microsoft.com/

Adobe

Adobe Digital Signature Support Content: <u>http://www.adobe.com/security/digsig.html</u> Adobe General Support: http://www.adobe.com/support/

# 5. References

The IOA Digital Signature Web site has information on the project, user guides, technical documents, and policy guidance for digitally signing documents and emails.

### IOA Digital Signature Web site:

http://www.ocionet.usda.gov/wps/portal/ocio/ocioportal/home/ioa/ioa.digitial\_signature/

### **Digital Signature User Guides:**

http://www.ocionet.usda.gov/wps/portal/ocio/ocioportal/home/ioa/ioa.digitial\_signature/

- Digital Signatures Microsoft Office 2003 (this document)
- Digital Signatures Microsoft Office 2007
- Digital Signatures Microsoft Outlook- 2003 and 2007
- Digital Signatures Adobe Acrobat 8 & 9

### **Technical Configuration Guide Change**

http://www.ocionet.usda.gov/wps/portal/ocio/ocioportal/home/ioa/ioa.digitial\_signature/

• Digital Signatures Adobe Configuration Change To Registry setting for Certificates

### **Policy Guidance**

http://www.ocionet.usda.gov/wps/portal/ocio/ocioportal/home/ioa/ioa.digitial\_signature/

• OCIO I&OA Digital Signatures Policy Guidance

Vendor Web sites have information on how to apply digital signatures in their products:

### Microsoft Office

Location: Microsoft Support Site <u>http://www.microsoft.com/downloads/details.aspx?FamilyId=79d06e72-4b45-4669-9eac-</u> <u>Oeca5821e8ff&displaylang=en</u>

#### Microsoft Outlook

Location: Microsoft Support Site <u>http://www.microsoft.com/downloads/details.aspx?FamilyId=CC37CC1E-028D-4D30-9093-96CC6513ECA1&displaylang=en</u>

### Adobe Acrobat 8 & 9

Location: Adobe support site <u>http://learn.adobe.com/wiki/display/security/Document+Library</u> <u>http://www.adobe.com/security/digsig.html</u>

USDA Web sites have general information on the issuance, activation, and use of the LincPass card:

### HSPD12

http://hspd12.usda.gov/index.html http://hspd12.usda.gov/fag.html

### **Two-Factor Authentication**

http://hspd12.usda.gov/twofactor.html

Page 33

-- -- --